## 無線網路使用說明

全校無線網路已建置完成(部分專科教室除外),搜尋無線網 路名稱-「eduroam」,完成設定即可連線上網。

"eduroam (2.4G/5G)是專為科研和教育機構開發的安全的環球跨 域無線漫遊認證服務"

※連線設定前請先確認教育局公

# 务帳號可正常登入 手機驗證方法: 1. 連線至<mark>「eduroam」</mark> 2. ios:輸入教育局公務帳號與密碼,顯示 憑證畫面時選擇"信任"即可。

3. Android: Wifi 設定點選 eduroam 進入設 定書面, 依右圖設定後, 在身分及密碼的欄 位輸入教育局公務帳號與密碼。

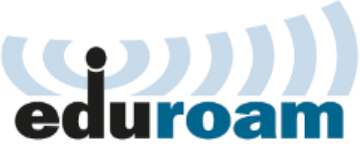

| eduroam       |         |
|---------------|---------|
| EAP 方法        |         |
| PEAP          | ~       |
| 階段2驗證         |         |
| 無             | ~       |
| CA 憑證         |         |
| 不進行驗證         | ~       |
| 你未指定任何憑證,因此無法 | 法為你設定私人 |
| 身分            |         |
| 匿名身分          |         |
| 密碼            |         |

# 修改教育局公務帳號的密碼後,手機及筆電必須清

除設定後重新認證。

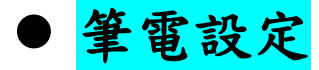

注意!

(Windows10 無線網路設定)請依照下列說明進行設定

#### Windows 10 eduroam 無線網路802.1x設定流程

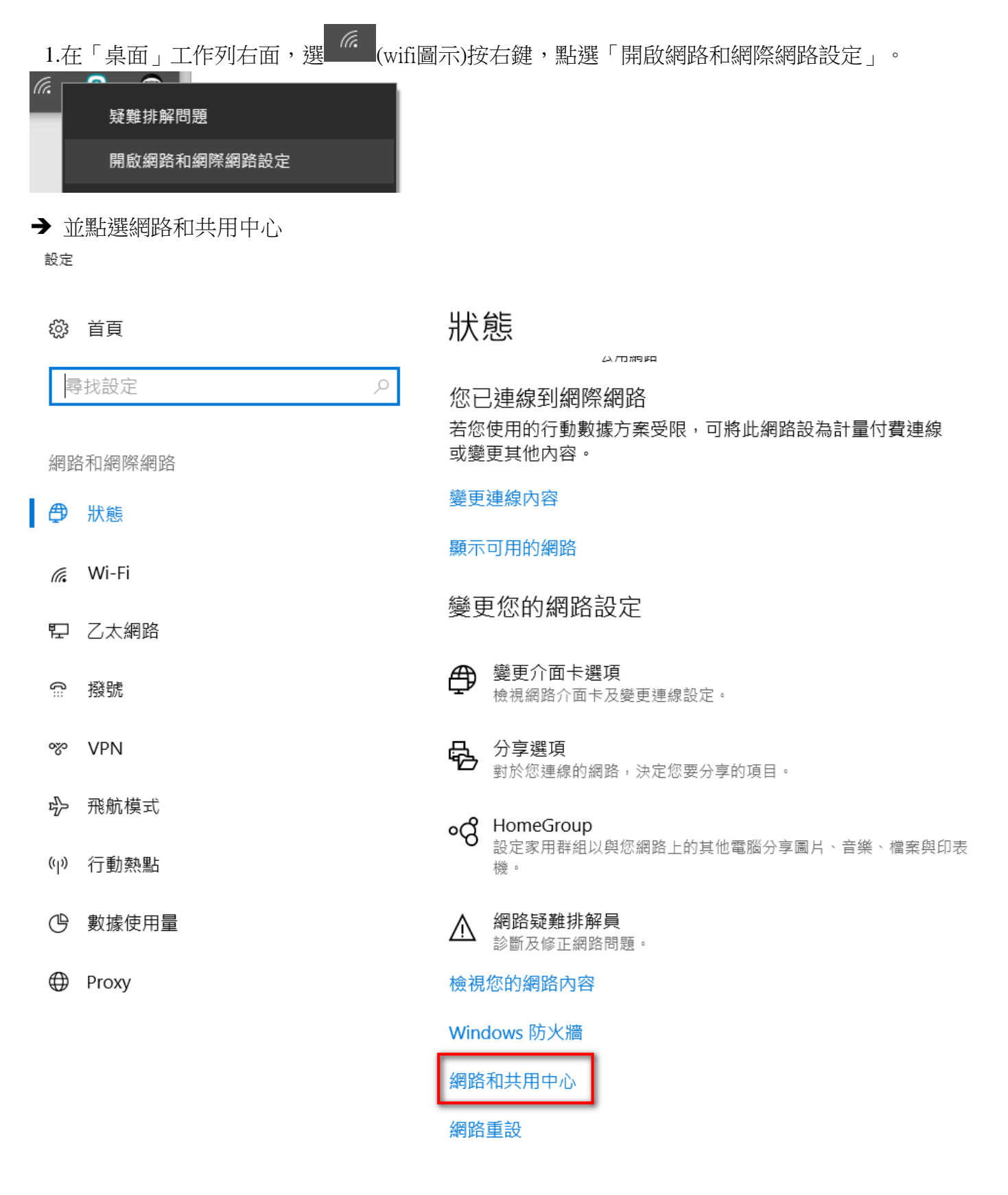

2.在「網路和共用中心」視窗,點選在變更網路設定下的「設定新的連線或網路」。

| 🕎 網路和共用中心           |                                                                    |     |       | - | × |
|---------------------|--------------------------------------------------------------------|-----|-------|---|---|
| ← → ∨ ↑ ີ → 控制台 > 所 | f有控制台項目 > 網路和共用中心                                                  | ~ Ū | 搜尋控制台 |   | P |
| 控制台首頁               | 檢視您基本的網路資訊並設定連線                                                    |     |       |   |   |
| 變更介面卡設定<br>變更進階共用設定 | 檢視作用中的網路————————————————————————————————————                       |     |       |   |   |
|                     | 變更網路設定                                                             |     |       |   |   |
|                     | <ul> <li>設定新的連線或網路</li> <li>設定寬頻、撥號或 VPN 連線,或設定路由器或存取點。</li> </ul> |     |       |   |   |
|                     | 疑難排解問題<br>診斷與修復網路問題,或取得疑難排解資訊。                                     |     |       |   |   |
|                     |                                                                    |     |       |   |   |
| 44 fr 52            |                                                                    |     |       |   |   |
| 請答閱                 |                                                                    |     |       |   |   |
| HomeGroup           |                                                                    |     |       |   |   |
| Windows 防火牆         |                                                                    |     |       |   |   |
| 網際網路選塤              |                                                                    |     |       |   |   |

3.在「選擇連線選項」視窗,點選的「手動連線到無線網路」。

| - <b>(</b> ) 9                             | 線到網際網路                                         |  |  |
|--------------------------------------------|------------------------------------------------|--|--|
| ter all all all all all all all all all al | B定寬頻或撥號連線以連線到網際網路。                             |  |  |
|                                            | <b>是定新網路</b><br>是定新的路由器或存取點。                   |  |  |
| 5                                          | •動連線到無線網路<br>•動連線到隱藏的網路或建立新的無線設定檔。             |  |  |
| Do i                                       | <mark>總到工作地點</mark><br>B定撥號或 VPN 連線以連線到您的工作地點。 |  |  |

4.接著在「輸入您要新增之無線網路的資訊」填寫以下資料:

網路名稱:eduroam,安全性類型:WPA2-Enterprise,加密類型:AES,然後按「下一步」。

|   |               |                   |         | —     |   | $\times$ |
|---|---------------|-------------------|---------|-------|---|----------|
| ← | 🔮 手動連線到無線網路   |                   |         |       |   |          |
|   | 輸入您要新增之無線網    | 路的資訊              |         |       |   |          |
|   | 網路名稱(E):      | eduroam           |         |       |   |          |
|   | 安全性類型(S):     | WPA2-Enterprise ~ |         |       |   |          |
|   | 加密類型(R):      | AES ~             |         |       |   |          |
|   | 安全性金鑰(C):     |                   | 隱藏字元(H) |       |   |          |
|   | ✓ 自動啟動這個連線(T) |                   |         |       |   |          |
|   | 🗌 即使網路未廣播,還是  | 進行連線(O)           |         |       |   |          |
|   | 警告: 若選取此選項,約  | 窓電腦的隱私權可能會有風險。    |         |       |   |          |
|   |               |                   |         |       |   |          |
|   |               |                   |         |       |   |          |
|   |               |                   | -त      | ⁻步(N) | 取 | 消        |

5.成功新增 eduroam 後,點選「變更連線設定(H)」。

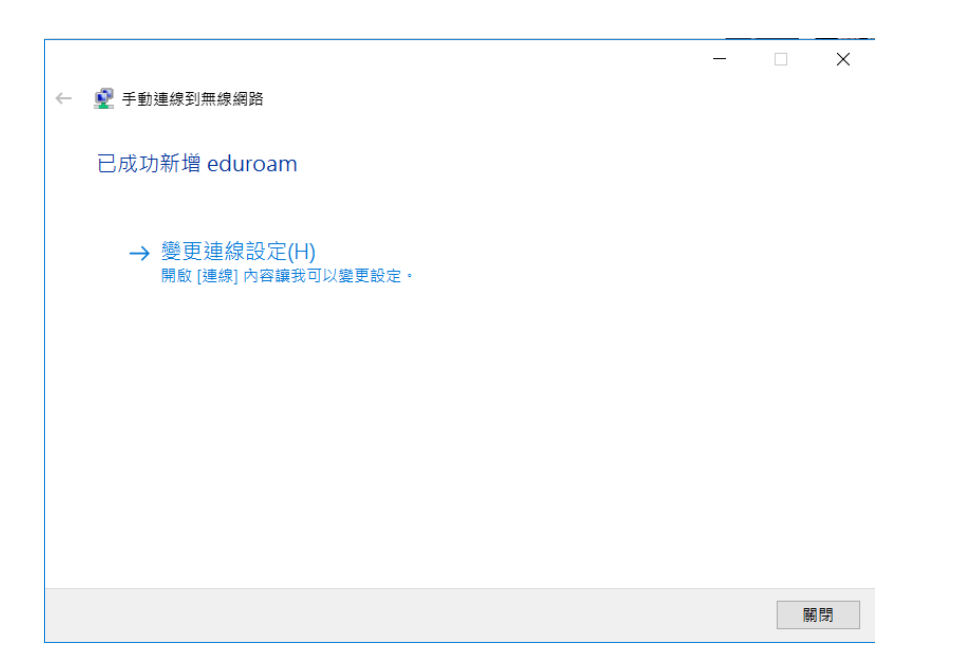

6.在「eduroam 無線網路內容」視窗中,點選「安全性」。

| eduraom 無線網路內 | 容                     | ×  |
|---------------|-----------------------|----|
| 連線 安全性        |                       |    |
| _             |                       |    |
| 名稱:           | eduraom               |    |
| SSID:         | eduraom               |    |
| 網路類型:         | 存取點                   |    |
| 網路可用性:        | 所有使用者                 |    |
|               |                       |    |
| ☑ 當這個網路在      | 範圍內時自動連線(M)           |    |
| 🗌 在連線到此網      | 各時,尋找其他無線網路(L)        |    |
| 即使網路未廣        | 番其名稱 (SSID),還是進行連線(O) |    |
|               |                       |    |
|               |                       |    |
|               |                       |    |
|               |                       |    |
|               |                       |    |
|               |                       |    |
|               |                       |    |
|               |                       |    |
|               |                       |    |
|               |                       |    |
|               | 確定                    | 取消 |

7.於「選擇網路驗證方法」欄中,選取「Microsoft: Protected EAP (PEAP)」,然後按「設定」。

| eduraom 無線網路內容         |                 |        | × |
|------------------------|-----------------|--------|---|
| 連線安全性                  |                 |        |   |
|                        |                 |        |   |
| 安全性類型(E):              | WPA2-Enterprise | $\sim$ |   |
| 加密類型(N):               | AES             | $\sim$ |   |
|                        |                 |        |   |
|                        |                 |        |   |
| 選擇網路驗證方法(O):           |                 |        |   |
| Microsoft: Protected E | AP (PEAP) 🗸 🗸   | 設定(S)  |   |
| ☑ 每次登入時都記住我            | 在此連線的認證(R)      |        |   |
|                        |                 |        |   |
|                        |                 |        |   |
|                        |                 |        |   |
|                        |                 |        |   |
| 進階設定(D)                |                 |        |   |
|                        |                 |        |   |
|                        |                 |        |   |
|                        |                 |        |   |
|                        | ត               | 確定 取》  | ă |

8.在「受保護的 EAP 內容」視窗中,不用勾選「確選伺服器憑證」,「選擇驗證方法」中選「Secured password(EAP-MSCHAP v2)」勾選「啟用快速重新連線」按「設定」。

| 受保護的 EAP 內容                                    | ×        |
|------------------------------------------------|----------|
| 連線時:                                           |          |
| □透過驗證憑證來確認伺服器身分識別──                            |          |
|                                                |          |
|                                                |          |
| 受信任的根憑證授權單位(R):                                |          |
| AddTrust External CA Root                      | ^        |
| Baltimore CyberTrust Root                      |          |
| Bitdefender Personal CA.Net-Defender           |          |
| Class 3 Public Primary Certification Authority |          |
| DigiCert Global Root CA                        |          |
| DigiCert High Assurance EV Root CA             |          |
|                                                | <b>`</b> |
|                                                |          |
| 理線前的通知(1):                                     |          |
| 如果未指定伺服器名稱或根憑證則告知使用者                           | $\sim$   |
|                                                |          |
| 選擇驗證方法( <u>S</u> ):                            |          |
| Secured password (EAP-MSCHAP v2) ~             | 設定(C)    |
| ☑ Ⅰ 用快速重新連線(E)                                 |          |
| □如果伺服器未顯示加密繫結的 TLV 就中斷連線(D)                    |          |
| □ 啟用識別隱私權()                                    |          |
|                                                |          |
|                                                |          |
| 神完                                             | 取当       |
| VE VE                                          | HX./M    |

9.接著在彈出的「EAP MSCHAPv2 內容」視窗中,按「確定」。不勾選「自動使用我的 Windows 登入名稱及密碼 (及網域,如果有的話)(A)」。

| EAP MSCHAPv2 內容                                     | $\times$ |
|-----------------------------------------------------|----------|
| 連線時:                                                |          |
| □ 目動使用我的 Windows 登入名稱及密碼 (及網域<br>□果有的話)( <u>A</u> ) | ,        |
|                                                     |          |
| 確定 取消                                               |          |

10.返回「eduroam 無線網路內容」視窗中,在「安全性」欄目下方點選「進階設定」。

| eduraom 無線網路內容         |                 |        |     |        | × |
|------------------------|-----------------|--------|-----|--------|---|
| 連線 安全性                 |                 |        |     |        |   |
|                        |                 |        |     |        |   |
| 安全性類型(E):              | WPA2-Enterprise |        |     | $\sim$ |   |
| 加密類型(N):               | AES             |        |     | $\sim$ |   |
|                        |                 |        |     |        |   |
|                        |                 |        |     |        |   |
| 選擇網路驗證方法(O):           |                 |        |     |        |   |
| Microsoft: Protected E | AP (PEAP)       | $\sim$ | 設定( | 5)     |   |
| ☑ 每次登入時都記住我            | 在此連線的認證(R)      |        |     |        |   |
|                        |                 |        |     |        |   |
|                        |                 |        |     |        |   |
|                        |                 |        |     |        |   |
|                        |                 |        |     |        |   |
| 進階設定(D)                |                 |        |     |        |   |
|                        | _               |        |     |        |   |
|                        |                 |        |     |        |   |
|                        |                 |        |     |        |   |
|                        |                 |        |     |        |   |
|                        |                 | 確      | 定   | 取      | 消 |

11.在「進階設定」視窗中,勾選「指定驗證模式(P)」,並選擇「使用者驗證」,然後按確定。

| 進階設定                          | Х |
|-------------------------------|---|
| 802.1X 設定 802.11 設定           |   |
| ☑ 書定驗證模式(P):                  |   |
| 使用者驗證 ~ 儲存認證(C)               |   |
| □ 删除所有使用者的認證(D)               |   |
| □對此網路敵用單一登入( <u>S</u> )       |   |
| ● 在使用者登入前立即執行(E)              |   |
| ○ 在使用者登入後立即執行(F)              |   |
| 最大延遲(秒)(M): 10 ◆              |   |
| ✓ 單一登入期間允許顯示其他對話方塊(L)         |   |
| □ 此網路使用不同的虛擬 LAN 來驗證電腦和使用者(V) |   |
|                               |   |
|                               |   |
|                               |   |
|                               |   |
|                               |   |
| 確定 取満                         |   |

12.在「桌面」工作列右面,選擇「eduroam」,然後按「連線」。

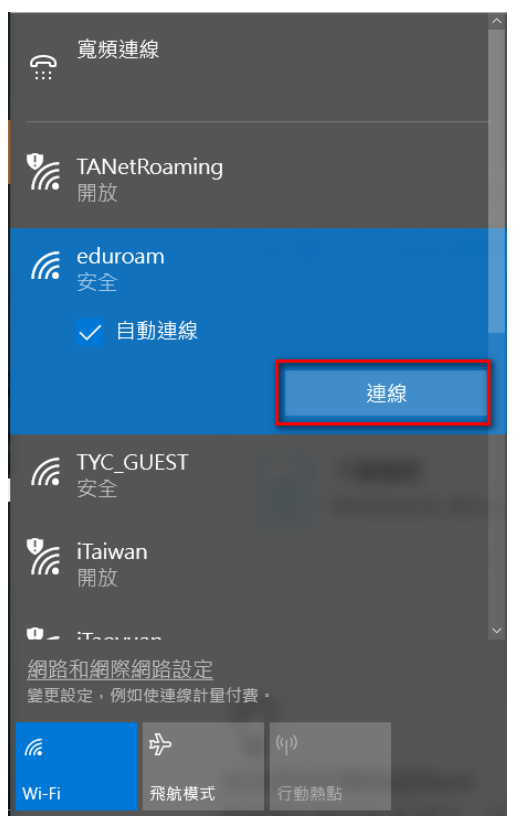

13.在彈出的「登入」視窗中,輸入「**公務系統入口網的帳號與密碼**」(帳號不用加@ms.tyc.edu.tw) 然後按「確定」。

| 登入    |          |
|-------|----------|
| 登入    |          |
| 8     |          |
| h     |          |
| ••••• | <b>↑</b> |
| 網域:   |          |
|       |          |
|       | 確定取消     |

### 14.最後,eduroam 無線網路設定完成。

| ູໃ               | 寬頻連                        | 線                          |     |       |     |   |  |
|------------------|----------------------------|----------------------------|-----|-------|-----|---|--|
| (î.              | eduroa<br>已連線<br><u>內容</u> | im<br>,安全                  |     |       | 中斷連 | 線 |  |
| ¶.               | <b>TANetl</b><br>開放        | Roaming                    |     |       |     |   |  |
| (î.              | TYC_G<br>安全                | UEST                       |     |       |     |   |  |
| ¶.               | iTaiwar<br>開放              | ו                          |     |       |     |   |  |
| □_ <u>網路</u> 變更該 |                            | <br><u>  路設定</u><br> 使連線計量 | 付費・ |       |     |   |  |
| (i.              |                            | τ <del>]</del> >           |     | (ili) |     |   |  |
| Wi-Fi            |                            | 飛航模式                       |     | 行動熱點  |     |   |  |